# 1 Help op het scherm bijwerken

Philips werkt continu aan de verbetering van zijn producten. Om ervoor te zorgen dat de [Help] op het scherm is voorzien van de meest recente informatie, raden wij u sterk aan de TV bij te werken met het nieuwste bestand voor het upgraden van de gebruikershandleiding. U kunt de bestanden verkrijgen via www.philips.com/support.

## Wat hebt u nodig...

Zorg dat u het volgende hebt voordat u de **[Help]** op het scherm bijwerkt.

- Een lege USB-stick. De USB-stick moet een FAT- of DOS-formattering hebben. Gebruik geen USB harde schijf.
- Een PC met internettoegang.
- Een archiveerprogramma dat de bestandsindeling ZIP ondersteunt (bijvoorbeeld WinZip® voor Microsoft® Windows® of Stufflt® voor Macintosh®).

## Step 1: De huidige Helpversie van de TV controleren

Controleer welke versie is geïnstalleerd op uw TV voordat u de **[Help]** bijwerkt. Als de versie van de **[Help]** op uw TV lager is dan de versie die verkrijgbaar is op www.philips. com/support, download en installeer dan het nieuwste bestand voor het upgraden van de gebruikershandleiding.

- 1 Druk op **↑**.
- 2 Selecteer [Help] en druk op OK.
  - → De Help op het scherm wordt weergegeven.

- 3 Selecteer Productspecificaties > Helpversie en druk op OK.
- 4 Noteer het versienummer.

#### Opmerking

 Het versienummer is een getal van 12 cijfers waarbij het laatste cijfer aangeeft welke versie van de Help op de TV is geïnstalleerd. Bijvoorbeeld: als de versie in de TV '3139 137 0358x' is, geeft 'x' de versie aan van de [Help] die momenteel is geïnstalleerd.

### Stap 2: Het meest recente Help-bestand downloaden

- 1 Sluit de lege USB-stick aan op een USBaansluiting op uw PC.
- 2 Maak op uw PC een map met de naam 'upgrades' in de hoofdmap van de USBstick.
- **3** Ga met uw webbrowser naar de Philipsondersteuningswebsite op www.philips. com/support.
- 4 Zoek uw product op de website en zoek het bestand voor het upgraden van de gebruikershandleiding voor uw TV. Het bestand (een \*.upg-bestand) is gecomprimeerd in een \*.zip-archiefbestand.
- 5 Sla het bestand op de USB-stick op als het versienummer van het bestand op de Philips-ondersteuningswebsite hoger is dan het versienummer van het bestand op uw TV.
- 6 Gebruik de archieffunctie om de inhoud van het '\*.zip'-bestand uit te pakken naar de map '**upgrades**' op de USB-stick.
  - → Het bestand '\*'upg' [Help] wordt uitgepakt.
- 7 Koppel de USB-stick los van de PC.

## Stap 3: Help bijwerken

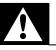

#### Waarschuwing

- Schakel de TV niet uit en verwijder de USB-stick niet tijdens de update.
- Verwijder de USB-stick ook niet uit de TV als er tijdens de update een stroomstoring optreedt. De TV zal verdergaan met de update zodra er weer stroom is.
- Als tijdens de update een fout optreedt, probeer dan de procedure opnieuw uit te voeren. Als de fout hierna nog optreedt, neemt u contact op met Philips Consumer Care.
- 1 Schakel de televisie in.
- 2 Sluit de USB-stick met het \*.upg-bestand aan op de USB-aansluiting op de TV.
- 3 Druk op ♠.
- 4 Selecteer [Configuratie] > [Software
   instellingen] > [Lokale updates].
  → Het updatescherm verschijnt.
- 5 Selecteer het \*.upg [Help]-bestand en druk op OK.
  - ➡ De updatestatus wordt weergegeven in een bericht.Volg de instructies op het scherm om de update te voltooien en uwTV opnieuw te starten.